# **WiFi - eduroam** Οδηγίες σύνδεσης από Windows 10

v.2016.05.17 - GR

### Ο χρήστης με την εισαγωγή στο σύστημα αποδέχεται και τους όρους χρήσης του ασύρματου δικτύου που βρίσκονται στην διεύθυνση: https://ype.aegean.gr/wifi/wifi-terms

Υπάρχουν 2 τρόποι ασφαλούς σύνδεσης στο eduroam:

A) Για την εύκολη και ασφαλή σύνδεση στο eduroam προτείνεται η χρήση του έτοιμου πακέτου ρυθμίσεων CAT (Configuration Assistant Tool)\* που απλοποιεί την διαδικασία, αφού κατασκευάζει το προφίλ του δικτύου αυτόματα.

Β) Εναλλακτικά μπορεί ο ίδιος ο χρήστης να κάνει όλες τις απαραίτητες ρυθμίσεις μόνος του.

και τα 2 είδη σύνδεσης μπορούν να προετοιμαστούν ακόμα και όταν ο χρήστης βρίσκεται εκτός εμβέλειας.

\* Προϋπόθεση είναι να έχει ήδη κάποια άλλη ενεργή σύνδεση στο internet, προκειμένου να κατεβάσει το πακέτο ή να το αντιγράψει από κάποιο άλλο υπολογιστή που το έχει κατεβάσει

Οι οδηγίες που ακολουθούν ισχύουν μόνο για τα μέλη του Πανεπιστημίου Αιγαίου και οι ρυθμίσεις χρειάζεται να γίνουν μόνο την πρώτη φορά που συνδέεται ο υπολογιστής.

Περισσότερες πληροφορίες για την υπηρεσία ασύρματης πρόσβασης στο eduroam στην διεύθυνση: <u>https://ype.aegean.gr/wifi/wifi-eduroam</u>

# Αυτοματοποιημένη διαδικασία ασφαλούς σύνδεσης στο eduroam μέσω εργαλείου CAT

**Συνοπτικά**: Κατεβάστε το σωστό πακέτο εγκατάστασης (CAT) για το Πανεπιστήμιο Αιγαίου από την σελίδα <u>https://cat.eduroam.org/?idp=1156</u> και εγκαταστήστε το στον υπολογιστή σας. Όταν ζητηθούν στοιχεία σύνδεσης δώστε το username σας μαζί με το επίθημα **@aegean.gr** και password ότι χρησιμοποιείτε στο Πανεπιστήμιο. Είστε έτοιμοι για σύνδεση.

#### Αναλυτικά:

#### Α.1) Λήψη πιστοποιητικού

Μπορείτε να κατεβάσετε το πακέτο εγκατάστασης προφίλ για το eduroam για τα μέλη του Πανεπιστημίου Αιγαίου από τη σελίδα <u>https://cat.eduroam.org/?idp=1156</u>

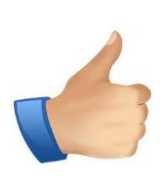

Σημείωση: Για να κατεβάσετε τον installer θα πρέπει αρχικά να συνδεθείτε σε άλλο ασύρματο/ενσύρματο δίκτυο ή να χρησιμοποιήσετε έναν άλλο υπολογιστή με σύνδεση στο internet ή να συνδεθείτε αρχικά χωρίς τις ρυθμίσεις ασφαλείας που προσφέρει το CAT. Καλό θα ήταν να αποθηκεύσετε τον installer γιατί είναι πιθανό να τον ξανά χρειαστείτε.

Και επιλέξτε το αντίστοιχο εικονίδιο για το λειτουργικό σας:

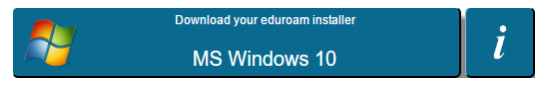

Αν επιθυμείτε να κατεβάσετε τον installer για κάποια άλλη συσκευή για να το μεταφέρετε σε αυτή, επιλέξτε "Όλες οι πλατφόρμες" και θα δείτε όλες τις διαθέσιμες εκδόσεις για όσα λειτουργικά συστήματα υποστηρίζονται οπότε πατήστε το ανάλογο κουμπί για να τον κατεβάσετε:

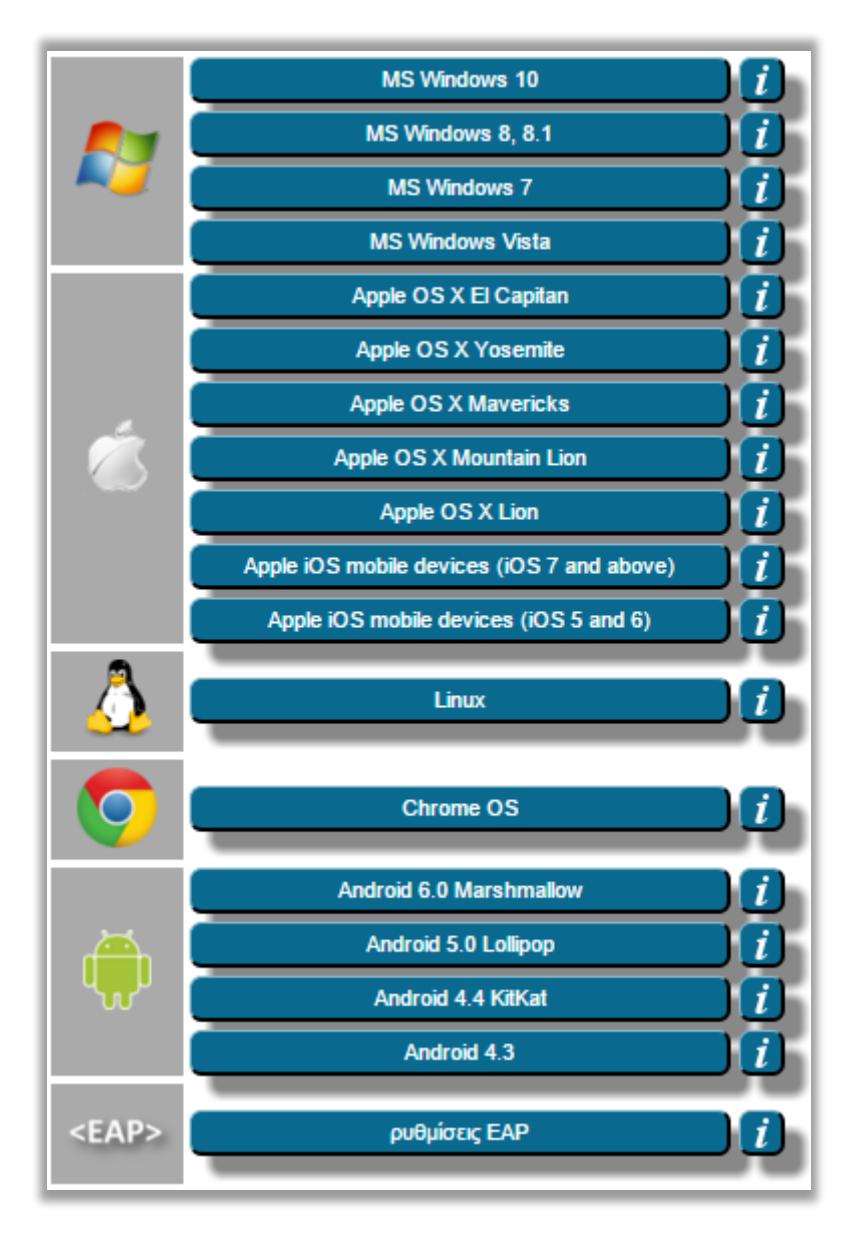

Αφού μεταφέρετε το αντίστοιχο αρχείο εγκατάστασης (installer) στον υπολογιστή που θέλετε, εκτελέστε το και ακολουθήστε τις οδηγίες παρακάτω:

| 🆞 eduroam πακέτο εγκατάστασης για Πανεπιστήμιο Αιγάτου 🦳 🗌 🗙 |                                                                                                    |
|--------------------------------------------------------------|----------------------------------------------------------------------------------------------------|
| eduroam                                                      | Καλωσήρθατε στο eduroam πακέτο<br>εγκατάστασης                                                                                                   |
|                                                              | Το πακέτο εγκατάστασης έχει προετοιμαστεί για Πανεπιστήμιο<br>Αιγαίου.<br>Το πακέτο εγκατάστασης θα δημιουργήσει το ασύρματο<br>προφίλ: eduroam. |
| 1 AND AND AND AND AND AND AND AND AND AND                    | Περισσότερες πληροφορίες και σχόλια:<br>EMAIL: help@aegean.gr<br>WWW: https://help.aegean.gr                                                     |
|                                                              | Το πακέτο εγκατάστασης δημιουργήθηκε με λογισμικό από το<br>GEANT project.                                                                       |
| http://cat.eduroam.org                                       |                                                                                                    |
|                                                              | Επόμενο > Άκυρο                                                                                                    |

Πατήστε Επόμενο.

| 🌮 eduroam πακέτο εγκατάστασης για Πανεπιστήμιο Αιγαίου                                                                                        |  |
|----------------------------------------------------------------------------------------------------|--|
| Αυτό το πακέτο εγκατάστασης θα λειτουργήσει μόνο αν είστε μέλος του<br>Πανεπιστήμιο Αιγαίου.<br>Πατήστε ΟΚ για να συνεχίσετε την εγκατάσταση. |  |
| ΟΚ Άκυρο                                                                                                    |  |

Πατήστε ΟΚ

| 🌮 eduroam πακέτο εγκατάστασης για Πανεπιστήμιο Αιγάτου 🧼 — |                    |           | ×         |           |
|------------------------------------------------------------|--------------------|-----------|-----------|-----------|
| Διαπιστευτήρια χρήστη                                      |                    | ed        | ))<br>uro | )))<br>am |
| Όνομα χρήστη:                                              | username@aegean.gr |           |           |           |
| Κωδικός:                                                   | •••••              |           |           |           |
| Επανάληψη<br>κωδικού:                                      | •••••              |           |           |           |
| Nullsoft Install System                                    | v2.46              | κατάσταση | Аки       | ρο        |

εισάγετε το όνομα χρήστη (**username**) με επίθημα @aegean.gr π.χ. αν το όνομα χρήστη είναι "abc00999", εισάγετε: "abc00999@aegean.gr" και τον κωδικό (password) που χρησιμοποιείτε στο πανεπιστήμιο. (Προσοχή δεν είναι απαραίτητα το ίδιο με το email σας!) και πατήστε Εγκατάσταση.

#### A.3 ) Σύνδεση στο eduroam

Πριν προσπαθήσετε να συνδεθείτε επιβεβαιώστε ότι η ασύρματη κάρτα δικτύου είναι ενεργοποιημένη. Πολλοί φορητοί υπολογιστές έχουν ειδικό κουμπί με το οποίο ενεργοποιείται ή απενεργοποιείται η κάρτα δικτύου ασύρματης πρόσβασης.

Μετά την εγκατάσταση του installer, αν δεν έχετε ήδη συνδεθεί αυτόματα, επιλέξτε από τη λίστα των ασύρματων δικτύων το δίκτυο με SSID eduroam (εφόσον στο σημείο που βρίσκεστε υπάρχει κάλυψη):

Κάντε κλικ στο εικονίδιο δικτύου που βρίσκεται κάτω δεξιά στην επιφάνεια εργασίας σας:

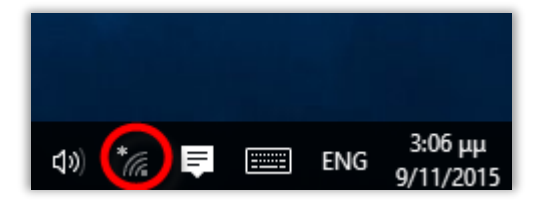

Επιλέξτε το eduroam από την λίστα με τα διαθέσιμα δίκτυα (εφόσον είστε εντός εμβέλειας και έχετε ενεργοποιήσει το wifi) και πατήστε σύνδεση:

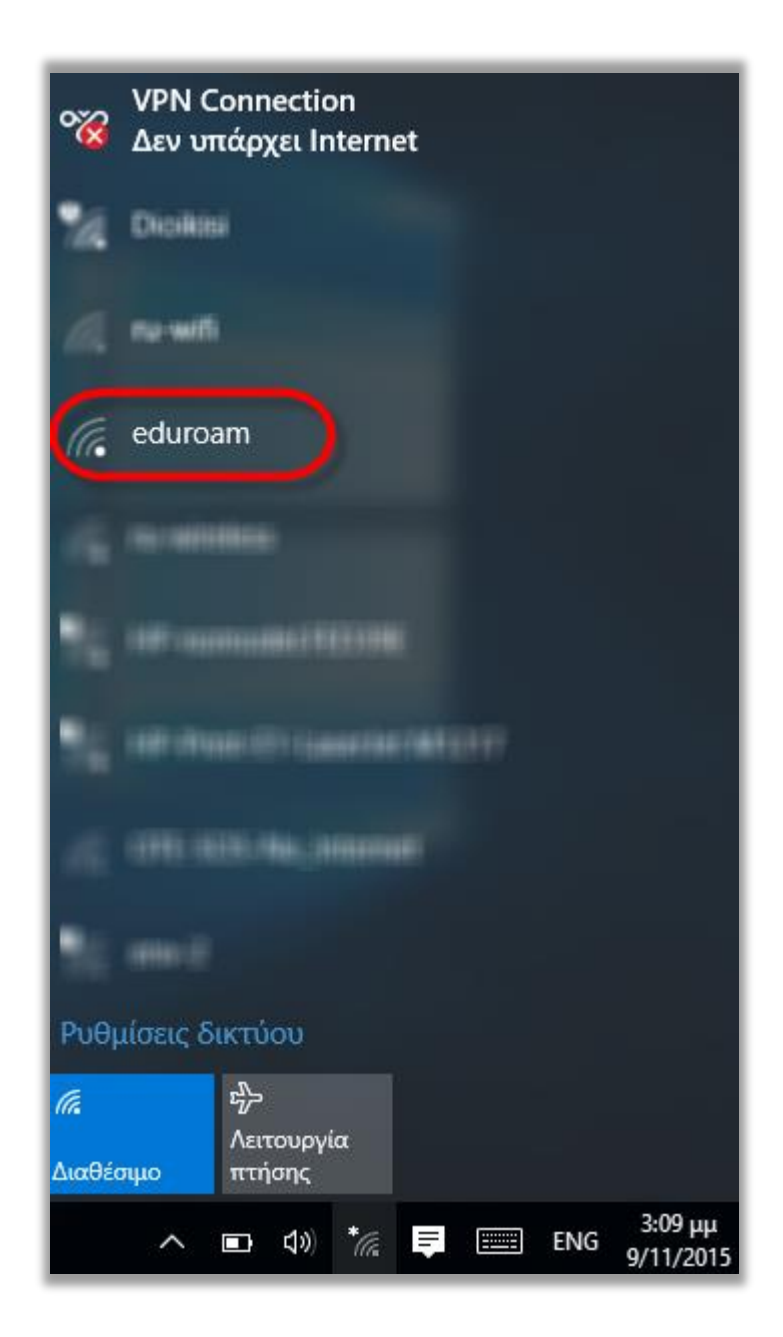

Αν δεν καταφέρετε να συνδεθείτε πιθανώς δεν ορίστηκαν τα σωστά στοιχεία (πχ αν το username δεν συνοδευόταν από το επίθημα @aegean.gr). Σε αυτή την περίπτωση θα πρέπει να διαγραφεί το προφίλ και να ξαναφτιαχτεί. Για την διαγραφή του προφίλ ανατρέξτε στην τελευταία ενότητα (Γ).

## B) Μη αυτόματη σύνδεση στο eduroam

B.1) Πατήστε ΔΕΞΙ Κλικ στο εικονίδιο δικτύου που βρίσκεται κάτω δεξιά στην επιφάνεια εργασίας σας:

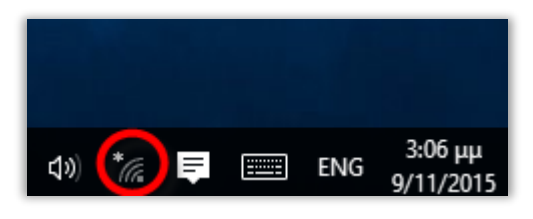

B.2) Επιλέξτε "Ανοιγμα Κέντρου δικτύου και κοινής χρήσης":

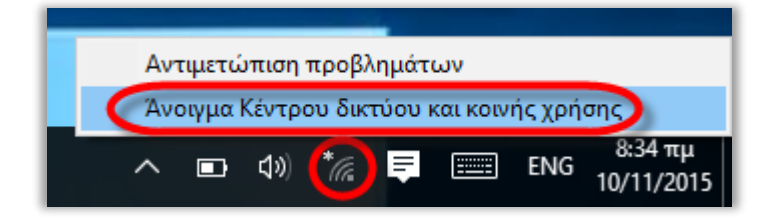

B.3 ) Επιλέξτε "Ρύθμιση νέας σύνδεσης ή δικτύου"

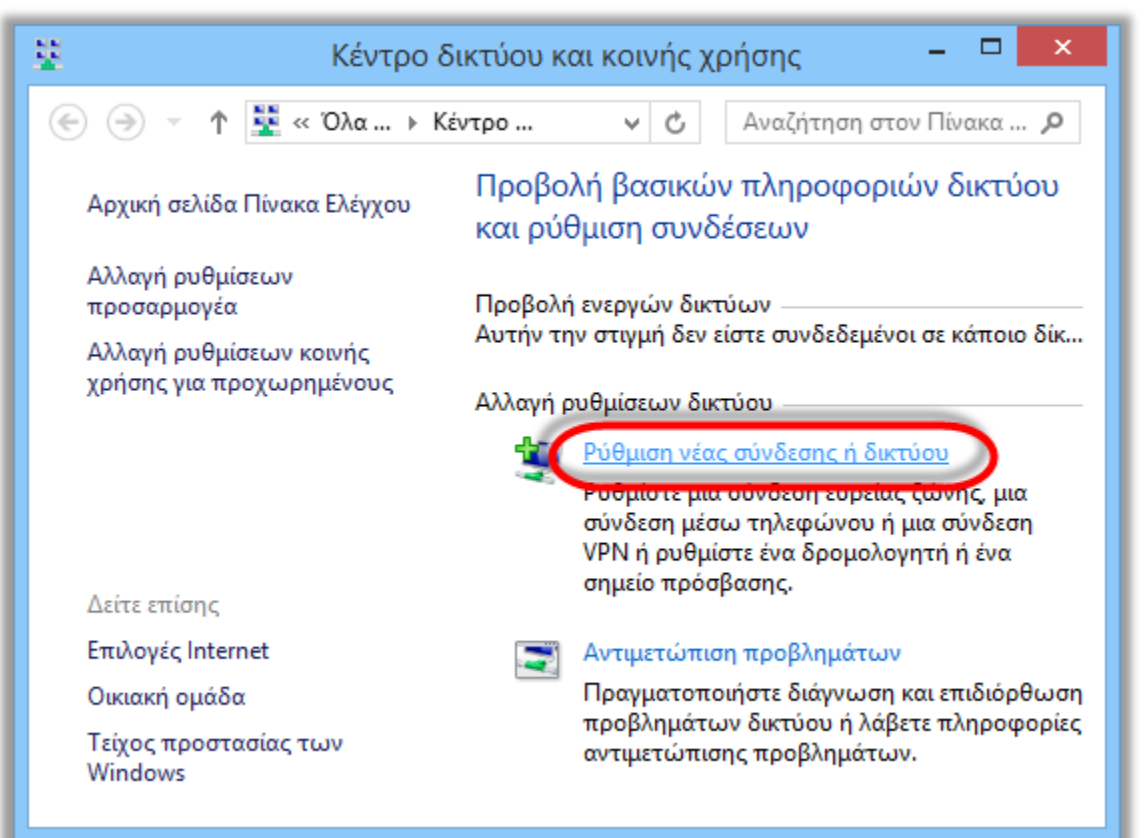

## B.4 ) Επιλέξτε "Μη αυτόματη σύνδεση σε ασύρματο δίκτυο":

| 💇 Δ  | Δημιουργία σύνδεσης ή δικτύου                                                                                                    |
|------|----------------------------------------------------------------------------------------------------|
| Επιλ | λέξτε έναν τύπο σύνδεσης                                                                                                    |
|      | 🔮 <mark>Σύνδεση στο Internet</mark><br>Ρυθμίστε μια σύνδεση ευρείας ζώνης ή μέσω τηλεφώνου στο Internet.                                                                                                    |
| -    | Ρύθμιση νέου δικτύου<br>Ρυθμίστε έναν νέο δρομολογητή ή ένα νέο σημείο πρόσβασης.                                                                                                    |
|      |                                                                                                    |
|      | Μη αυτόματη σύνδεση σε ασύρματο δίκτυο<br>Σύνδεση σε ένα κρυφό δίκτυο ή δημιουργία νέου προφίλ ασύρματου δικτύου.                                                                                                    |
|      | Μη αυτόματη σύνδεση σε ασύρματο δίκτυο<br>Σύνδεση σε ένα κρυφό δίκτυο ή δημιουργία νέου προφίλ ασύρματου δικτύου<br>Σύνδεση σε ένα χώρο εργασίας<br>Ρυθμίστε μια σύνδεση στο χώρο εργασίας σας μέσω τηλεφώνου ή VPN. |
|      | Μη αυτόματη σύνδεση σε ασύρματο δίκτυο<br>Σύνδεση σε ένα κρυφό δίκτυο ή δημιουργία νέου προφίλ ασύρματου δικτύου<br>Σύνδεση σε ένα χώρο εργασίας<br>Ρυθμίστε μια σύνδεση στο χώρο εργασίας σας μέσω τηλεφώνου ή VPN. |

## B.5) Συμπληρώστε τα παρακάτω στοιχεία σύνδεσης για το eduroam όπως φαίνονται και στην παρακάτω εικόνα:

- Όνομα Δικτύου (Network Name): eduroam
- Τύπος ασφάλειας (Security Type): **WPA2-Εταιρικό** (WPA-2 Enterprise)
- Τύπος Κρυπτογράφησης (Encryption Type): **AES**
- Κλειδί ασφαλείας (Security Key): κενό

| 👰 Μη αυτόματη σύνδεση σε ασύρματο δίκτυο                                      |                                                                             |                              |
|-------------------------------------------------------------------------------|-----------------------------------------------------------------------------|------------------------------|
| Πληκτρολογήστε πληροφορίες για το ασύρματο δίκτυο που θέλετε να<br>προσθέσετε |                                                                             |                              |
| Όνομα δικτύου:                                                                | eduroam                                                                     |                              |
| Τύπος ασφαλείας:                                                              | WPA2-Εταιρικό                                                               |                              |
| Τύπος κρυπτογράφησης:                                                         | AES 🗸                                                                       |                              |
| Κλειδί ασφαλείας:                                                             |                                                                             | 🗌 Απόκρυψη χαρακτήρων        |
| 🗹 Αυτόματη έναρξη αυτής                                                       | ς της σύνδεσης                                                              |                              |
| 🗌 Σύνδεση ακόμη και αν το                                                     | ο δίκτυο δεν εκπέμπει                                                       |                              |
| Προειδοποίηση: Αν ενερ<br>δεδομένων του υπολογ                                | ργοποιήσετε αυτήν την επιλογή, η π<br>γιστή σας ενδέχεται να τεθεί σε κίνδι | τροστασία προσωπικών<br>υνο. |
|                                                                               |                                                                             |                              |
|                                                                               |                                                                             |                              |
|                                                                               |                                                                             | Επόμενο 7                    |

## B.6 ) Πατήστε "αλλαγή ρυθμίσεων σύνδεσης"

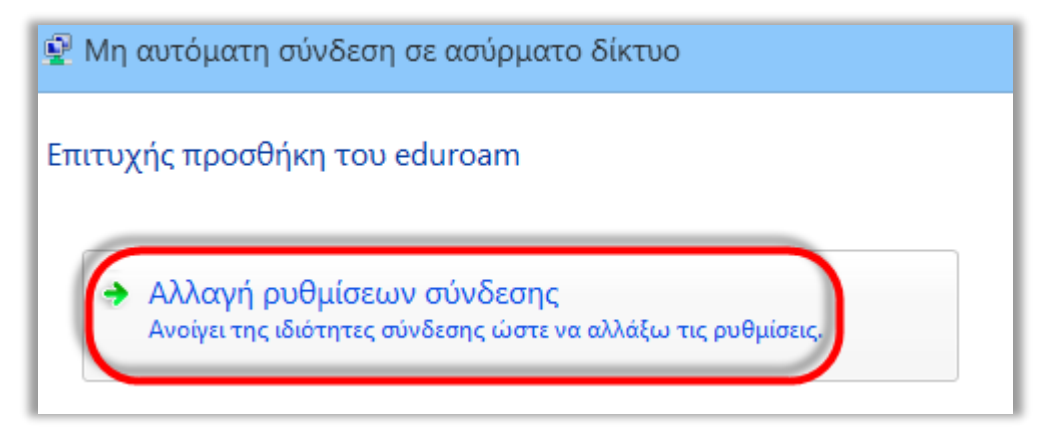

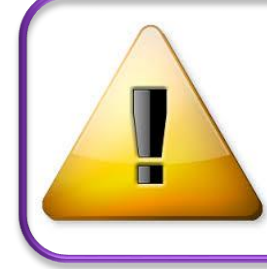

**Προσοχή:** Αν δεν εμφανιστεί η παραπάνω επιλογή αλλά δείτε ότι υπάρχει ήδη ένα δίκτυο με το όνομα eduroam όπως παρακάτω, τότε θα πρέπει να ακολουθήσετε τα βήματα στην ενότητα Γ (βλ. παρακάτω) και μετά το Β προκειμένου να σβήσετε και να ξαναφτιάξετε την σύνδεση από την αρχή.

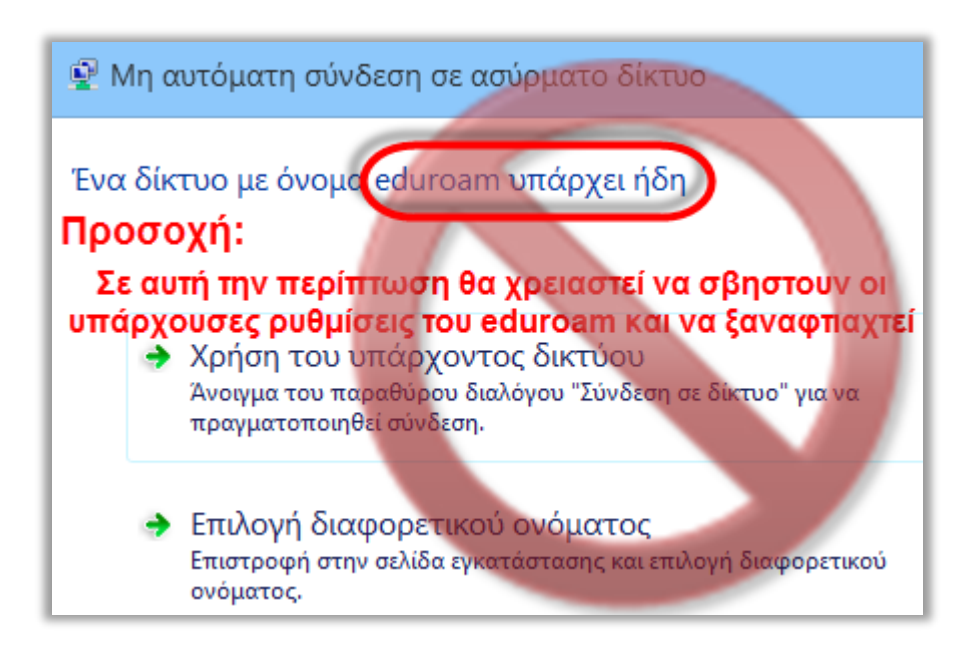

B.7) Επιλέξτε την καρτέλα Ασφάλεια και πατήστε στο κουμπί ρυθμίσεις:

| Ιδιότητες ασί                                       | ρματου δικτύου eduroam                                  |
|-----------------------------------------------------|---------------------------------------------------------|
| Σύνδεστ Ασφάλεια                                    |                                                         |
| Τύπος ασφαλείας: W<br>Τύπος<br>κρυπτογράφησης: Αί   | РА2-Етаріко́ V<br>ES V                                  |
| Επιλογή μεθόδου για έλεγ<br>Microsoft: Προστατευμέν | /χο ταυτότητας δικτύου:<br>/ο ΕΑΡ (ΡΕΑΡ) Ρυθμίσεις      |
| Απομνημόνευση των κάθε φορά που είμαι α             | διαπιστευτηρίων μου για αυτή τη σύνδεση<br>συνδεδεμένος |
| Ρυθμίσεις για προχωρ                                | ρημένους                                                |
|                                                     | ОК Акиро                                                |

- B.8) Τροποποιήστε ανάλογα με το σχήμα παρακάτω :
  - Τσεκάρετε το πεδίο "Επαληθεύστε την ταυτότητα του διακομιστή επικυρώνοντας το πιστοποιητικό",
  - Στην Σύνδεση με αυτούς τους διακομιστές δηλώστε: radius1.aegean.gr; radius2.aegean.gr
  - Επιλέξτε το πιστοποιητικό DigiCert Assured ID Root CA
  - Επιβεβαιώστε ότι η επιλογή μεθόδου ελέγχου ταυτότητας είναι ΕΑΡ-MSCHAP v2 και στην συνέχεια πατήστε το κουμπί "Παράμετροι":

| Προστατευμένες ιδιότητες ΕΑΡ                                                                              | ×            |
|----------------------------------------------------------------------------------------------------|--------------|
| Κατά τη σύνδεση:                                                                                          |              |
|                                                                                                    |              |
| Ειαληθεύστε την ταυτότητα του διακομιστή επικυρώνοντα<br>οιστοποιοτικό.                                   | ς то         |
| Σύνδεση με αυτούς τους διακομιστές                                                                        |              |
| (παραδείγματα:srv1;srv2;.*\.srv3\.com):                                                                   |              |
| radius1.aegean.gr;radius2.aegean.gr                                                                       |              |
| Αξιόπιστες αρχές έκδοσης πιστοποιητικών <u>ρ</u> ίζας:                                                    |              |
| AddTrust External CA Root                                                                                 | ^            |
| Baltimore CyberTrust Root                                                                                 |              |
| Certum CA                                                                                                 |              |
| Class 3 Public Primary Certification Authority                                                            |              |
| COMODO RSA Certification Authority                                                                        |              |
| DigiCert Assured ID Root CA                                                                               |              |
| DigiCert Global Root CA                                                                                   | , * I I      |
| <                                                                                                    | >            |
| Ειδο <u>π</u> οιήσεις πριν τη σύνδεση:                                                                    |              |
| Να ενημερώνεται ο χρήστης στην περίπτωση που το όνομα το                                                  | υδι 🗸        |
|                                                                                                    |              |
| Επι <u>λ</u> ογή μεθόδου ελέγχου ταυτότητας:                                                              |              |
| Ασφαλισμένος κωδικός πρόσβασης (ΕΑΡ-MSCHAP) 🖂 Παρά                                                        | иретрои      |
| Ασφαλισμένος κωδικός πρόσβασης (ΕΑΡ-MSCHAP v2)                                                            |              |
| Εξοινή καρτά η άλλο πιστοποίητικο<br>[Να γινε <u>τ</u> αι αποσυνόεση εαν ο οιακομιστης δεν οιαθετει σύνδε | ση           |
| κρυπτογράφησης TLV                                                                                        |              |
| Ενερχοποίηση της                                                                                          | п <b>Г</b> . |
| προστασίας προσωπικών                                                                                     |              |
| υευομενων ταυτοτητάς                                                                                      |              |
| OK 3                                                                                                    | Акиро        |
|                                                                                                    |              |

B.9) Αποεπιλέξτε την αυτόματη χρήση του ονόματος σύνδεσης από τα windows ώστε να σας ρωτάει για να τα δίνετε εσείς και πατήστε OK:

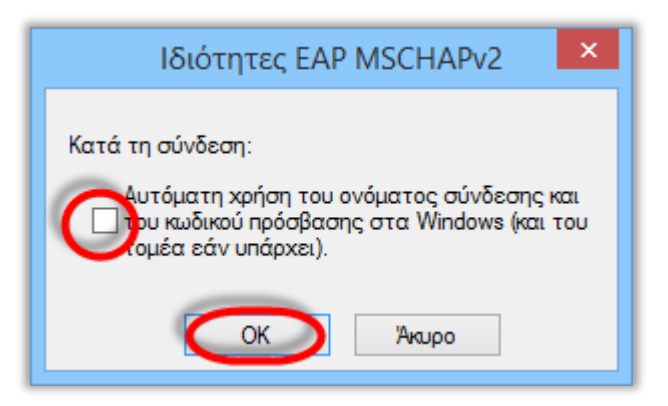

B.10) Πατήστε OK και στο προηγούμενο παράθυρο για να επιστρέψετε στην καρτέλα "Ασφάλεια" όπου εκεί τώρα θα πρέπει να πατήσετε "Ρυθμίσεις για προχωρημένους":

| Ιδιότητες                                             | ασύρματου δικτύα                                           | ου eduroam 🛛 🗙      |
|-------------------------------------------------------|------------------------------------------------------------|---------------------|
| Σύνδεση Ασφάλεια                                      |                                                            |                     |
| Τύπος ασφαλείας:<br>Τύπος<br>κρυπτογράφησης:          | WPA2-Etaipikó<br>AES                                       | <b>v</b>            |
| Επιλογή μεθόδου για<br>Microsoft: Προστατε            | έλεγχο ταυτότητας δικτι<br>υμένο ΕΑΡ (ΡΕΑΡ) 🗸              | ύου:<br>Ρυθμίσεις   |
| Απομνημόνευση τ<br>κάθε φορά που εί Ρυθμίσεις για προ | των διαπιστευτηρίων μου<br>μαι συνδεδεμένος<br>οχωρημένους | για αυτή τη σύνδεση |
|                                                       |                                                            | ОК Акиро            |

Β.11) Στην καρτέλα "Ρυθμίσεις 802.1x" Επιλέξτε το "Καθορισμός λειτουργίας ελέγχου ταυτότητας", επιλέξτε από την λίστα "Ελεγχος ταυτότητας χρήστη" (μόνο) και πατήστε ΟΚ:

| Ρυθμίσεις για προχωρημένους                                                                                                    |
|----------------------------------------------------------------------------------------------------|
| Ρυθμίσεις 802.1X Ρυθμίσεις 802.11                                                                                                    |
| 🕢 του ταυτότητας:                                                                                                    |
| Ελεγχος ταυτότητας χρήστη ή υ  Αποθήκευση διαπιστευτηρίων Έλεγχος ταυτότητας χρήστη ή υπολογιστή Ελεγχος ταυτότητας χρήστη ή υπολογιστή Ελεγχος τουτότητας χρήστη ή υπολογιστή |
| Ελεγχος ταυτότητας χρήστη     Ελεγχος ταυτότητας guest     Ενεργοποίηση καθολικής σύνδεσης για αυτό το δίκτυο                                                                  |
| Εκτέλεση αμέσως πριν τη σύνδεση χρήστη                                                                                                    |
| Εκτέλεση αμέσως μετά τη σύνδεση χρήστη                                                                                                    |
| Μέγιστη καθυστέρηση (δευτερόλεπτα): 10 🚖                                                                                                    |
| Να επιτρέπεται η προβολή πρόσθετων παραθύρων διαλόγων κατά την<br>καθολική σύνδεση                                                                                             |
| Αυτό το δίκτυο χρησιμοποιεί ξεχωριστά εικονικά LAN για έλεγχο<br>ταυτότητας υπολογιστή και χρήστη                                                                              |
|                                                                                                    |
|                                                                                                    |
|                                                                                                    |
|                                                                                                    |
|                                                                                                    |
| ОК Акиро                                                                                                    |

B.12) Την συνέχεια πατήστε **ΟΚ** και **Κλείσιμο** ανάλογα σε όλα τα παράθυρα που έχουν ανοίξει και πλέον οι ρυθμίσεις είναι έτοιμες, μπορείτε να ακολουθήσετε τα βήματα του κεφ A.3 παραπάνω, προκειμένου να συνδεθείτε.

Όταν ζητηθούν τα στοιχεία σας εισάγετε το όνομα χρήστη (**username**) με επίθημα @aegean.gr π.χ. αν το όνομα χρήστη είναι "abc00999", εισάγετε: "abc00999@aegean.gr" και τον κωδικό (password) που χρησιμοποιείτε στο πανεπιστήμιο. (Προσοχή δεν είναι απαραίτητα το ίδιο με το email σας!)

Αν εξακολουθεί να υπάρχει πρόβλημα, πιθανώς να μην ακολουθήθηκε πιστά κάποιο βήμα και να χρειαστεί να σβηστεί το προφιλ eduroam (ενότητα Γ) και να ξαναοριστούν οι τιμές.

## Γ) Διαγραφή ρυθμίσεων για το eduroam

Σε μερικές περιπτώσεις ίσως χρειαστεί να διαγραφούν οι υπάρχουσες ρυθμίσεις για το eduroam και να πρέπει να οριστούν από την αρχή. Σε αυτή την περίπτωση θα πρέπει να καταργηθεί το προφίλ:

Γ.1) Κάντε κλικ στο εικονίδιο δικτύου που βρίσκεται κάτω δεξιά στην επιφάνεια εργασίας σας:

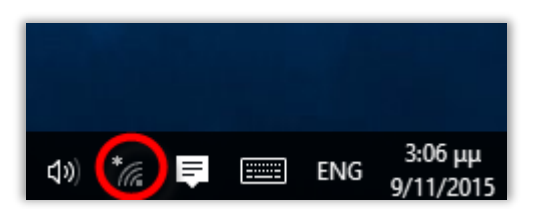

## **Γ.2**) Επιλέξτε "**Ρυθμίσεις δικτύου**":

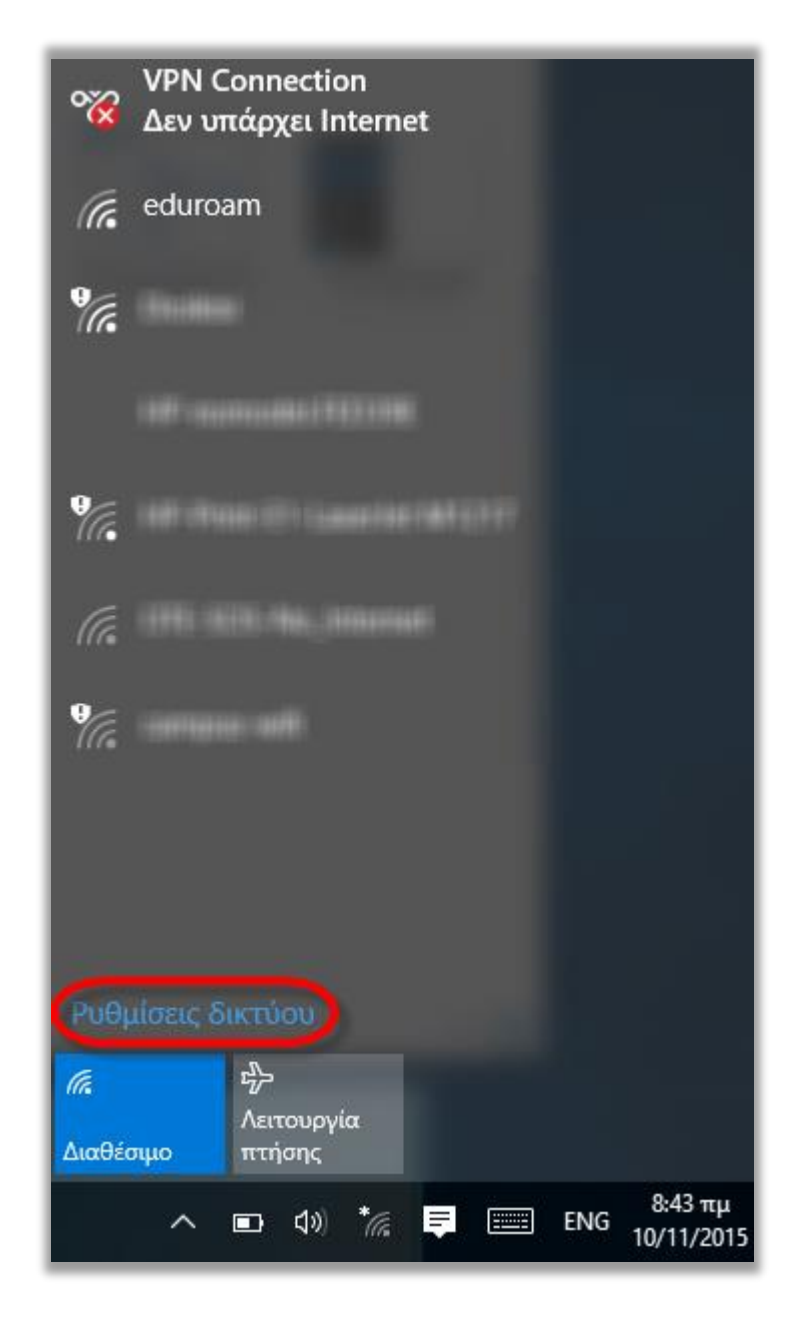

Γ.3 ) Από το Δίκτυο WiFi Επιλέξτε "Διαχείριση ρυθμίσεων Wi-Fi":

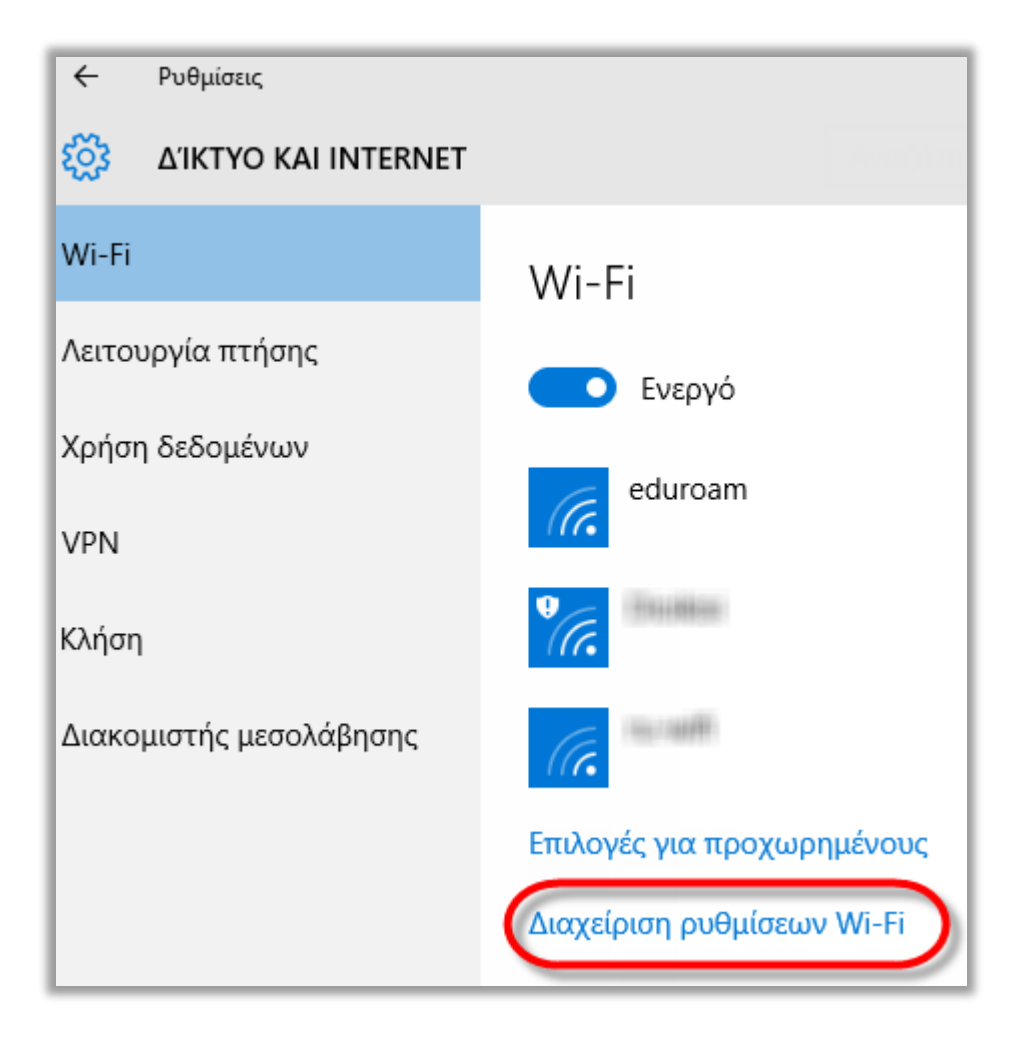

Γ.4) Επιλέξτε "eduroam" και πατήστε "Κατάργηση":

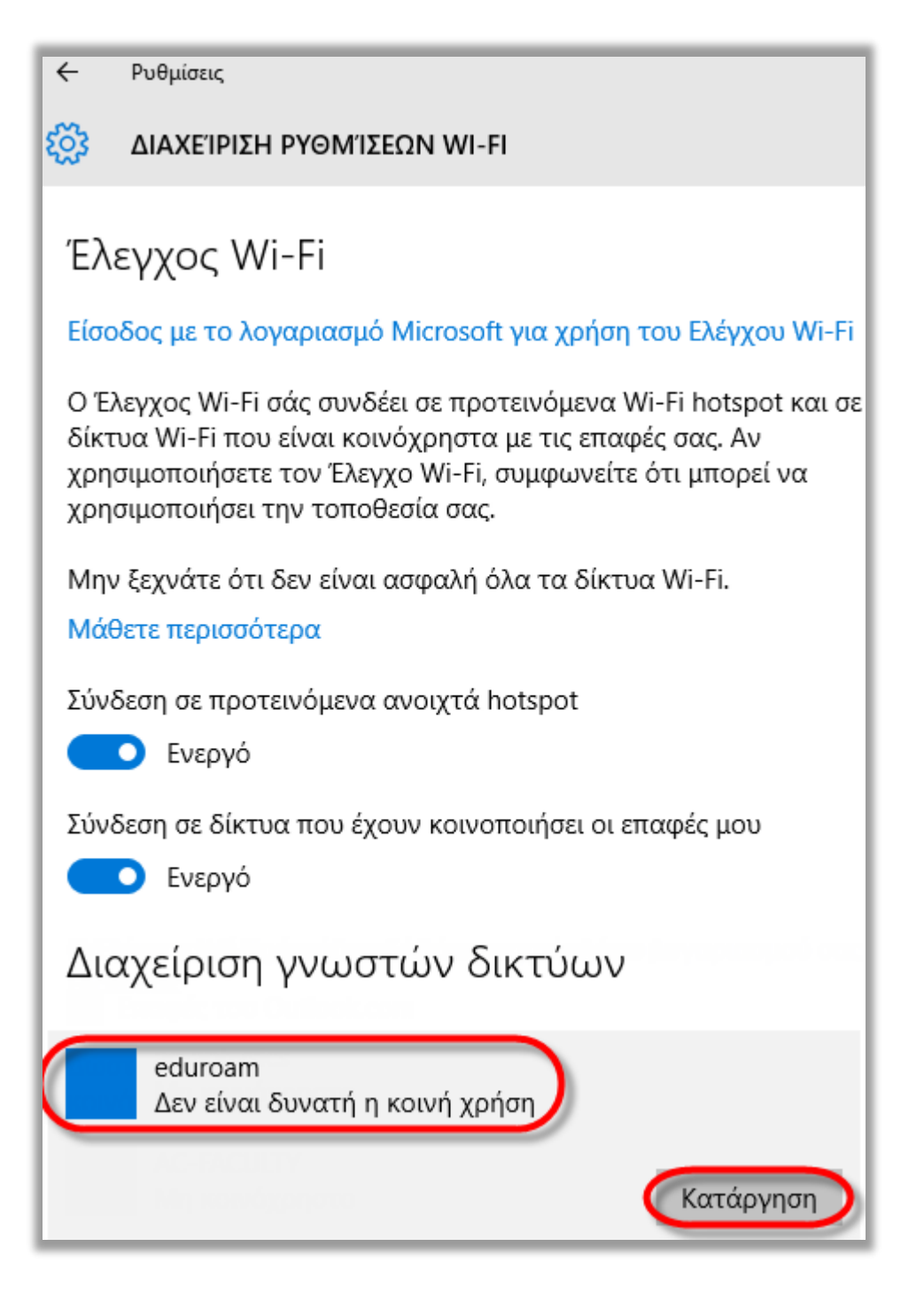

Η διαδικασία ολοκληρώθηκε, μπορείτε να ορίσετε ξανά την σύνδεση ακολουθώντας τις οδηγίες (τρόπος Α ή Β)

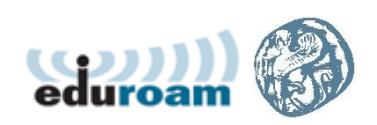